## <u>Comment réserver un terrain dans son club sur ADOC (Aide au</u> <u>Développement Organisationnel des Clubs) ?</u>

1. Rendez-vous sur internet.

Avant d'entrer « Adoc » dans la barre de recherche (Google, etc...). Vérifiez si vous possédez déjà un compte « Mon Espace Tennis » (anciennement : Espace du licencié) sur le site officiel de la Fédération Française de Tennis (FFT) :

| Google | espace du licencié                                                                                                    |                                                                                       |        |  |  |
|--------|----------------------------------------------------------------------------------------------------|---------------------------------------------------------------------------------------|--------|--|--|
|        | Tous Actualités Vidéos Shopping                                                                                                    | Images Plus Paramètres                                                                | Outils |  |  |
|        | Environ 528 000 résultats (0,27 secondes)                                                                                                    |                                                                                       |        |  |  |
|        | Mon Espace Tennis<br>https://mon-espace-tennis.ft.tr/ ▼<br>Tout savoir sur le classement mensuel ! Dès le mois de décembre 2017, les classements interme<br>des joueurs licenciés deviennent mensuels. Une nouveauté qui dynamisera encore plus la<br>compétitionLire la suite<br>Yous avez consulté cette page de nombreuses fois. Date de la decembre 2017, 1990 |                                                                                       |        |  |  |
|        | Mon compte Créer un compte   Mon compte · Mon Espace Tennis Merci de répondre à ces questio   logo. Mon. espace tennis. Club afin de faciliter la création de                                                                                                    |                                                                                       |        |  |  |
|        | Rechercher un tournoi<br>Mon Espace Tennis logo. Mon<br>icone, BEAUMONT/LEZE                                                                                                    | Espace du licencié<br>Mon Espace Tennis remplace votre<br>espace du licencié. Plus    |        |  |  |
|        | Bienvenue sur votre nouvel<br>Mon Espace Tennis logo. Mon En<br>poursuivant votre                                                                                                    | Ma réservation tennis<br>Ma réservation tennis. Cliquez,<br>réservez, jouez. Offre de |        |  |  |
|        | Autres résultats sur fft.fr »                                                                                                    |                                                                                       |        |  |  |

Cliquez ensuite sur la rubrique « Créer un compte » (entouré en rouge ci-dessus)

 Une fois sur le site, vous devrez répondre à 3 questions afin de retrouver ou créer votre nouvel « Espace Tennis » :

- Êtes-vous ou avez-vous été licencié ? (Oui)

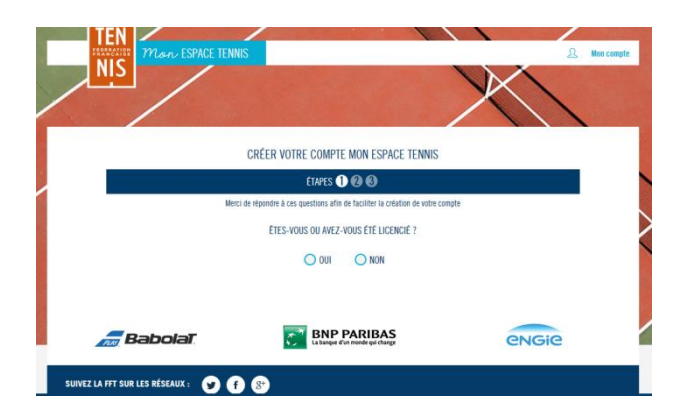

## - Aviez-vous un compte sur l'Espace du Licencié ?

Si oui, remplir les items (Identifiants ou Nom/Prénoms/Age). Si non, débuter la création du formulaire du compte licencié

|                                                                                                | AVIEZ-VOUS UN COMPTE SUR L'ESPACE LICENCIÉ ? |  |  |
|------------------------------------------------------------------------------------------------|----------------------------------------------|--|--|
|                                                                                                | O DUI                                        |  |  |
|                                                                                                | FORMULAIRE DE CRÉATION DE COMPTE LICENCIÉ    |  |  |
| Veuillez saisir l'identifiant de votre compte ou renseigner vos informations nominatives. Vous | vous                                         |  |  |
| recevrez par email un nouveau mot de passe pour vous connecter.                                | Civilite Sélectionner 🗠                      |  |  |
| Identifiant                                                                                    | Nom *                                        |  |  |
|                                                                                                | Prénom *                                     |  |  |
| Ou Civilité Monsieur 🗠                                                                         | Date de naissance * xx/xx/xxx                |  |  |
| Nom                                                                                            | VOS ACCÊS                                    |  |  |
| Prénam                                                                                         | Courriel (email) *                           |  |  |
| Date de naissance                                                                              | Identifiant * 6 caractères minimum (2)       |  |  |
|                                                                                                | Mot de passe *                               |  |  |

 Après la création ou la réactivation de votre « Espace Tennis », vous devrez recevoir un email de la FFT inscrivant votre identifiant et mot de passe. Vérifiez qu'ils fonctionnent, si cela n'est pas le cas, réitérer. Si le problème persiste, contactez la FFT.

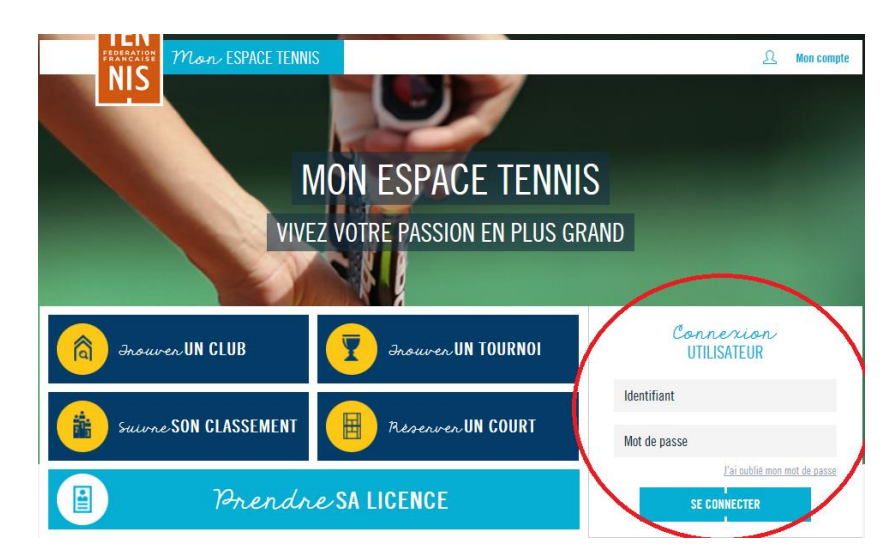

4. Rendez-vous de nouveau sur « Mon Espace Tennis » :

Entrez votre identifiant et mot de passe, puis connectez-vous.

5. Placez votre curseur sur le « Menu » (flèche en haut à droite ci-dessous)

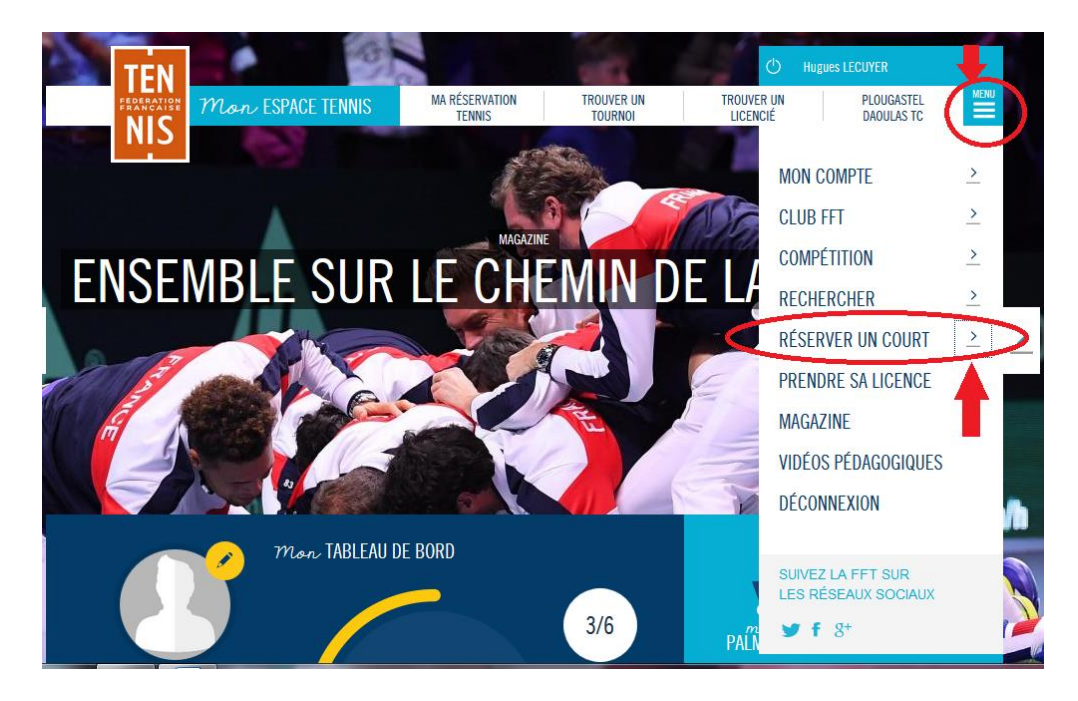

- 6. Cliquez ensuite sur la petite flèche situé à droite de « Réserver un court »
- 7. Puis cliquer une dernière fois sur « Dans mon club » afin d'attendre le site de réservation du TC Plougastel.

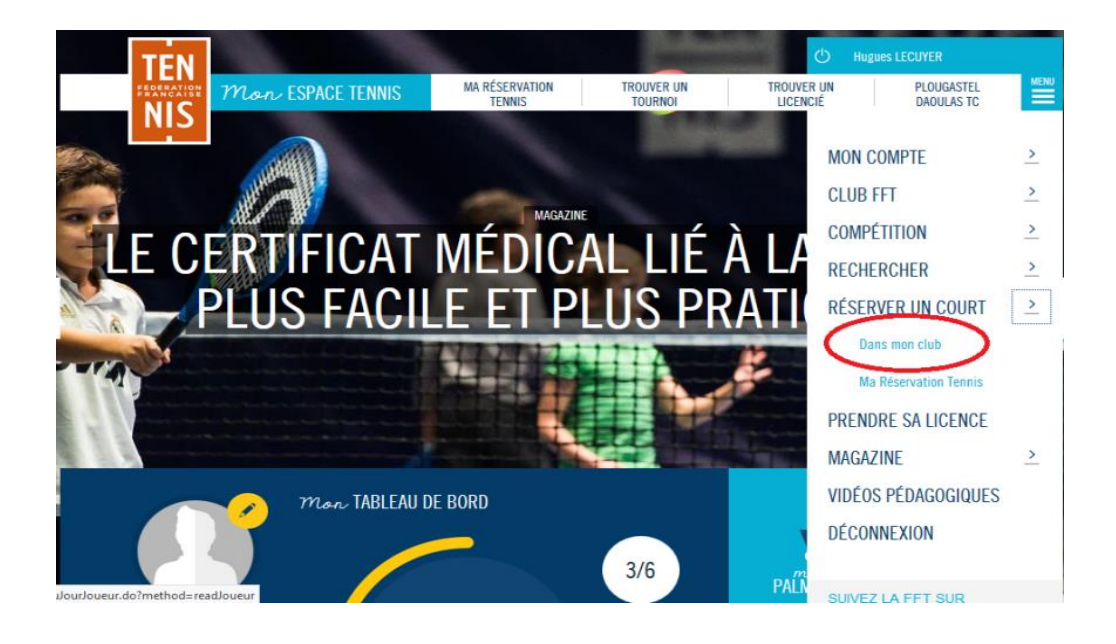

Vous serez ensuite redirigé vers le site de réservation.

8. Choisissez un jour et un terrain. Cliquez ensuite sur la case (créneau) correspondant à votre choix. Vous serez ensuite envoyé sur « Réservation joueur.

| Tarifs & Achats      | 10h00 |  | animation       | animation ation  |          |
|----------------------|-------|--|-----------------|------------------|----------|
| Paiements en attente | 11h00 |  |                 |                  | ┝        |
| DHERENTS DU CLUB     |       |  |                 |                  |          |
| > Joueurs            | 12h00 |  |                 |                  | l        |
| MES DONNEES          | 13h00 |  |                 |                  | T        |
| ▶ Ma fiche           | 14h00 |  | animation ation | animation        |          |
| Mes groupes          | 15h00 |  |                 |                  | ┢        |
| LIENS UTILES         | 16h00 |  |                 |                  |          |
| Contacter mon club   |       |  |                 |                  |          |
| Mon Espace Tennis    | 17h00 |  |                 |                  |          |
| Site web du club     | 18h00 |  | + Libre         | de 17h00 à 18h00 |          |
| Déconnexion          | 19h00 |  |                 |                  |          |
|                      | 20h00 |  |                 |                  |          |
|                      | 21h00 |  |                 |                  | $\vdash$ |

Indiquez l'heure de fin, le nom de votre partenaire et validez.

| RESERVATION            | Réservation pour le joueur     |
|------------------------|--------------------------------|
| > Tableaux par court   |                                |
| T-H-services           | Date dimanche 14 janvier 2018  |
| lableaux par jour      | Court Court nº1                |
| Mes réservations       | Début 18:00                    |
| ADHESIONS & SERVICES   | Fin 19:00                      |
|                        | Cotisation Adultes 2017-2018 👻 |
| Tarifs & Achats        | Et                             |
| > Paiements en attente | Enregistrer                    |
| ADHERENTS DU CLUB      |                                |

Cliquez sur « Enregistrer ». Et voilà, vous savez désormais comment réserver un terrain dans votre club.

## **Règles de réservation**

- Possibilité de réserver une heure à la fois et sur un seul terrain.
  - Votre partenaire doit être impérativement licencié à la FFT.
- Un joueur invité doit impérativement être licencié FFT et régler (10€ /heure) pour jouer avec un licencié du club sur les courts du TC Plougastel
  - Pour les réservations dépassant une heure (Ex : Championnat Individuel, etc.), veuillez contacter le club ou les enseignants par mail : <u>tennisclub.plougastel@wanadoo.fr</u>